# Анализ содержимого Ethernet-кадра

Дунайцев Р.А. (СПбГУТ)

roman.dunaytsev@spbgut.ru

#### Краткая теоретическая справка

- Откройте файл zeros\_in\_pkt\_1214.pcap в Wireshark. Найдите в нем Ethernet-кадр № 1214. В конце этого кадра имеется 6 нулевых байт, которые современные версии Wireshark определяют как Padding, относящийся к Ethernet. Однако так Wireshark эти байты интерпретировал не всегда, да и у других анализаторов трафика мнения по этому поводу расходятся (см. скриншоты далее). Известно, что разные протоколы используют Padding (т.е. заполнение незначащей информацией) с различными целями: для выравнивания по определенной границе, для дополнения до минимального размера и т.п. Кроме того, внутри этого Ethernet-кадра находится пробный TCP-сегмент «Кеер-Alive», который также может содержать «one garbage octet» (см. раздел 4.2.3.6):
- https://tools.ietf.org/html/rfc1122
- Так что это за байты и какому протоколу они принадлежат: TCP, IP или Ethernet?

# Задание на дом

- Откройте файл zeros\_in\_pkt\_1214.pcap в Wireshark. Для Ethernetкадра № 1214 выполните следующее:
  - Рассчитайте контрольную сумму ТСР, полагая, что 6 нулевых байт в конце принадлежат данному протоколу. Также рассчитайте контрольную сумму ТСР, полагая, что 6 нулевых байт в конце НЕ принадлежат ему. Сравните полученные значения с содержимым поля Checksum. Какой вариант оказался правильным?
  - 2) Рассчитайте контрольную сумму заголовка IPv4, полагая, что 6 нулевых байт в конце принадлежат данному протоколу. Также рассчитайте контрольную сумму заголовка IPv4, полагая, что 6 нулевых байт в конце НЕ принадлежат ему. Сравните полученные значения с содержимым поля Header checksum. Какой вариант оказался правильным?
  - 3) Скопируйте содержимое всего кадра как Hex Stream и с помощью сайта <u>https://www.scadacore.com/tools/programming-calculators/online-</u> <u>checksum-calculator/</u> найдите его Frame Check Sequence (см. табл. CRC-32, строка Reversed, столбец Big Endian (ABCD)). Сравните со значением FCS на скриншоте для Omnipeek 11 (FCS: 0xF4DA3A02 Calculated)
- Отчет должен содержать выполненные расчеты, а также выводы о том, какой протокол вставил эти 6 нулевых байт, с какой целью и встречаются ли они в других Ethernet-кадрах этого файла

# Wireshark 3.2.3: Padding 😳

| 🥖 zeros_in_pkt_1214.pca          | p                        |                                       |                   |                             |                               |                                                      |                  |
|----------------------------------|--------------------------|---------------------------------------|-------------------|-----------------------------|-------------------------------|------------------------------------------------------|------------------|
| File Edit View Go                | Capture Analyze Statist  | ics Telephony Wireless                | Tools H           | łelp                        |                               |                                                      |                  |
| 🥖 🔳 🖉 💿 🚺 📑                      | । 🔀 🖸 । 🍳 👄 🔿 🕾 🤅        | 1 🕹 📃 🔳 🔍 Q                           | Q. 🏢              |                             |                               |                                                      |                  |
| Apply a display filter           | <ctrl-></ctrl->          |                                       |                   |                             |                               |                                                      | +                |
| No. Time                         | Source                   | Destination                           | Protocol          | Length Info                 |                               |                                                      | •                |
| 1212 1.201492                    | 217.70.129.242           | 130.230.52.139                        | тср               | 1349 [TCP Window Full] 80   | → 1051 [ACK] Seq=1049741 Ack= | =584 Win=6996 Len=1295 [TCP segment of a reassembled | PDU]             |
| 1213 1.201527                    | 130.230.52.139           | 217.70.129.242                        | тср               | 54 [TCP ZeroWindow] 1051    | → 80 [ACK] Seq=584 Ack=10510  | 036 Win=0 Len=0                                      |                  |
| 1214 1.483208                    | 217.70.129.242           | 130.230.52.139                        | TCP               | 60 [TCP Keep-Alive] 80 →    | 1051 [ACK] Seq=1051035 Ack=5  | 84 Win=6996 Len=0                                    |                  |
| 1215 1.483288                    | 130.230.52.139           | 217.70.129.242                        | TCP               | 54 [TCP ZeroWindow] 1051    | → 80 [ACK] Seq=584 Ack=10510  | 36 Win=0 Len=0                                       |                  |
| Frame 1214: 60 b                 | tes on wire (480 bits)   | , 60 bytes captured (                 | 480 bits)         |                             |                               |                                                      | A                |
| ▲ Ethernet II, Src               | Cisco_18:4e:00 (00:0f    | :34:18:4e:00), Dst: N                 | otebook_d3        | 3:25:19 (00:06:1b:d3:25:19) |                               |                                                      |                  |
| Destination: I                   | lotebook_d3:25:19 (00:0  | 6:1b:d3:25:19)                        |                   |                             |                               |                                                      |                  |
| Source: Cisco<br>Turas, TDu4 (0) | 18:4e:00 (00:0T:34:18:   | 4e:00)                                |                   |                             |                               |                                                      |                  |
| Dadding: 0000                    | (0000)                   |                                       |                   |                             |                               |                                                      |                  |
| 4 Internet Protoco               | Version 4 Src: 217 7     | 0 129 242 Dst+ 130 2                  | 30 52 139         |                             |                               |                                                      |                  |
| 0100 = V                         | ersion: 4                | 0.129.242, 030. 190.2                 | 50.52.155         |                             |                               |                                                      | -                |
| 0101 = H                         | ader Length: 20 bytes    | (5)                                   |                   |                             |                               |                                                      | =                |
| Differentiate                    | Services Field: 0x00     | (DSCP: CS0, ECN: Not-                 | ECT)              |                             |                               |                                                      |                  |
| Total Length:                    | 40                       |                                       | · ·               |                             |                               |                                                      |                  |
| Identification                   | 1: 0xf0c8 (61640)        |                                       |                   |                             |                               |                                                      |                  |
| Flags: 0x4000                    | Don't fragment           |                                       |                   |                             |                               |                                                      |                  |
| Fragment offs                    | et: 0                    |                                       |                   |                             |                               |                                                      |                  |
| Time to live:                    | 44                       |                                       |                   |                             |                               |                                                      |                  |
| Protocol: TCP                    | (6)                      |                                       |                   |                             |                               |                                                      |                  |
| Header checks                    | ım: 0x4b5d [validation   | disabled]                             |                   |                             |                               |                                                      |                  |
| [Header check                    | sum status: Unverified]  |                                       |                   |                             |                               |                                                      |                  |
| Source: 217.70                   | 0.129.242                |                                       |                   |                             |                               |                                                      |                  |
| Destination:                     | 130.230.52.139           | , 90 Det Boot, 1051                   | Sec. 1051         | 1075 Acky 594 Japp 0        |                               |                                                      |                  |
| Source Port: 1                   | 101 Protocol, Src Porc   | : 00, DSC POPC: 1051,                 | 26d: 1021         | 1055, ACK: 504, Len: 0      |                               |                                                      |                  |
| Destination P                    | ort: 1051                |                                       |                   |                             |                               |                                                      |                  |
| [Stream index                    | 01                       |                                       |                   |                             |                               |                                                      |                  |
| TCP Segment                      | .en: 0]                  |                                       |                   |                             |                               |                                                      | ~                |
| 0000 00 06 1b d3 2               | 5 19 00 0f 34 18 4e 00   | 0 08 00 45 00%                        | · · · 4 · N · · · | ·E·                         |                               |                                                      |                  |
| 0010 00 28 f0 c8 4               | 0 00 2c 06 4b 5d d9 4    | 581 f282 e6 ·(··@                     | ·,· K]·F··        |                             |                               |                                                      |                  |
| 0020 34 8b 00 50 0               | 4 1b 2a 6e 46 4d 84 70   | 0 a6 aa 50 10 4.∙P∙                   | ·*n FM·p··        | · P -                       |                               |                                                      |                  |
| 0030 1b 54 e1 94 0               | 0 00 00 00 00 00 00 00   | • • • • • • • • • • • • • • • • • • • | • • • • • • •     |                             |                               |                                                      |                  |
|                                  |                          |                                       |                   |                             |                               |                                                      |                  |
|                                  |                          |                                       |                   |                             |                               |                                                      |                  |
|                                  |                          |                                       |                   |                             |                               |                                                      |                  |
| O Z Ethernet Paddin              | g (eth.padding), 6 bytes |                                       |                   |                             |                               | Packets: 1399 · Displayed: 1399 (100.0%)             | Profile: Default |

## Wireshark 0.99.8: Trailer 🟵

| zeros_in_pkt_1214.pcap - Wireshark                                                                                                    |                                                                                                    |                                                                                  |                                                         |                                    |    |  |  |  |  |
|----------------------------------------------------------------------------------------------------|----------------------------------------------------------------------------------------------------|----------------------------------------------------------------------------------|---------------------------------------------------------|------------------------------------|----|--|--|--|--|
| <u>File Edit View Go Capture Analyze Statistics He</u>                                                                                                    | lp                                                                                                    |                                                                                  |                                                         |                                    |    |  |  |  |  |
|                                                                                                    | $ \overset{\otimes}{=} \overset{\otimes}{=} \overset{\otimes}{=} \overset{\otimes}{=} \overset{\otimes}{=} \overset{\otimes}{=} \overset{\otimes}{=} \overset{\circ}{=} \overset{\otimes}{=} \overset{\circ}{=} \overset{\circ}{=} \circ$ |                                                                                  |                                                         |                                    |    |  |  |  |  |
| Eilter                                                                                                    | ▼ <u>E</u> xpression <u>C</u>                                                                                                    | lear <u>A</u> pply                                                               |                                                         |                                    |    |  |  |  |  |
| No Time Source                                                                                                    | Destination Pr                                                                                                    | otocol Info                                                                      |                                                         |                                    | *  |  |  |  |  |
| 1212 1.201492 217.70.129.242<br>1212 1.201527 120.230 53 120                                                                                                    | 130.230.52.139 TC                                                                                                    | IP [TCP segment of                                                               | of a reassembled PDU]                                   | 500-584 Ack-1051026 Win-0 Lon-0    |    |  |  |  |  |
| 1215 1.201327 130.230.32.139                                                                                                    | 130.230.52.139 TO                                                                                                    | IP [TCP Zerowind                                                                 | re] http > optima-vnet / nttp [ACK]                     | Seq=1051035 Ack=584 Win=6996 Len=0 |    |  |  |  |  |
| 1215 1.483288 130.230.52.139                                                                                                    | 217.70.129.242 то                                                                                                    | CP [TCP ZeroWindo                                                                | w] optima-vnet > http [ACK]                             | ] Seq=584 Ack=1051036 Win=0 Len=0  |    |  |  |  |  |
| <ul> <li>□ Financial (00 5) (00 c) (00 c) (00</li></ul> | <pre>i34:18:4e:00), Dst: Note 5:1b:d3:25:19) 4e:00)  (217.70.129.242), Dst: 1 (DSCP 0x00: Default; ECN: 42) 52.139) t: http (80), Dst Port: 0</pre>                                                                                                    | book_d3:25:19 (00:06:<br>30.230.52.139 (130.23<br>0x00)<br>ptima-vnet (1051), 5e | 1b:d3:25:19)<br>0.52.139)<br>q: 1051035, Ack: 584, Len: | 0                                  | E  |  |  |  |  |
| Source port: http (80)<br>Destination port: optima-vnet (1051)<br>Sequence number: 1051035 (relative<br>Acknowledgement number: 584 (relat<br>Header length: 20 bytes<br>B Flags: 0x10 (ACK)<br>Window size: 6996<br>D checkeum: 0x104 [compact]                                                                                                    | e sequence number)<br>tive ack number)                                                                                                    |                                                                                  |                                                         |                                    |    |  |  |  |  |
| 0000         00         06         1b         d3         25         19         00         0f         34         18         4e         0           0010         00         28         f0         c8         40         00         2c         6e         4b         5d         d9         4           0020         34         8b         00         50         04         1b         2a         6e         46         4d         84         7           0030         1b         54         e1         94         00         00         00         00         00         00         00         00         00         00         00         00         00         00         00         00         00         00         00         00         00         00         00         00         00         00         00         00         00         00         00         00         00         00         00         00         00         00         00         00         00         00         00         00         00         00         00         00         00         00         00         00         00         00         0                                                                                                    | 0 08 00 45 00%<br>6 81 f2 82 e6 .(@.,.<br>0 a6 aa 50 10 4P*n<br>.T                                                                                                    | 4.NE.<br>K].F<br>FM.pP.                                                          |                                                         |                                    |    |  |  |  |  |
| Ethernet Trailer or Checksum (eth.trailer), 6 Packets: 1399                                                                                                    | Displayed: 1399 Marked: 0                                                                                                    |                                                                                  |                                                         | Profile: Default                   | h. |  |  |  |  |

## Network Monitor 3.4: Unknown

| 闷 Microsoft Network Monitor 3.4 - C:\Users\RA       | \D\Downloads\zero.pcap(Converted)                                                                                                    | d 💌            |
|-----------------------------------------------------|----------------------------------------------------------------------------------------------------|----------------|
| File Edit View Frames Filter Experts                | Tools Help                                                                                                    |                |
| 📄 New Capture  Open Capture 🛛 🔓 Save A              | As 🛛 📾 Reassemble 🔁 Layout 🔻 🍇 Parser Profiles 💌 🖹 Options 🥘                                                                                               | ) How Do I 👻   |
| 🔘 zero.pcap 🐔 Start Page 🐚 Parsers                  |                                                                                                    |                |
| Network Conversations ×                             | Display Filter                                                                                                    | x              |
| E All Traffic                                       | 🗽 Apply 😿 Remove 🛛 🖏 History 🔻 🏹 Load Filter 👻 🦙 🧊 🖓 Save Filter 📿                                                                                         | Clear Text     |
| Other Traffic     TPv4 (130 230 52 139 - 217 70 129 |                                                                                                    |                |
|                                                     |                                                                                                    |                |
|                                                     |                                                                                                    |                |
|                                                     | Frame Summary                                                                                                    | x              |
|                                                     | 🖫 Find 🗸 🖡 Aliases 🗸 🏢                                                                                                    | Columns 🔻      |
|                                                     | Frame Number Time Date Local Adjusted Time Offset Source Destination Protocol Name Description                                                             | <b>^</b>       |
|                                                     | 1212 5:54/05 AM 3/2/2008 1.2014920 217.70,129.242 130.230.52.139 TCP TCP:[Continuation to #1099]Flags=A, Srobort+TTP(80), DstPort=1051, PayloadLen=1295, J | Seq=7118       |
|                                                     | 1213 539405 AM 3/2/2008 1.20152/0 130.230.52.139 217.01.29.242 102 102 102 102 102 102 102 102 102 10                                                      | , Ack=222      |
|                                                     | 1215 5:54:05 AM 3/2/2008 1.4832880 130.230.52.139 217.70.129.242 TCP TCP:[Dup Ad: #1213]Flags=A, SrcPort=1051, DstPort=HTTP(80), PayloadLen=0, Seq=22215   | 75210, Ac 🔻    |
|                                                     |                                                                                                    | •              |
|                                                     | Frame Details X Hex Details                                                                                                    | ×              |
|                                                     | Frame: Number = 1214, Captured Frame Length = 60, MedianType = ETH                                                                                         | Sel Bytes: 6   |
|                                                     | Lethernet: Etype = Internet iP (IPV4), DestinationAddress: [00-06-18] 0000 00 06 1B D3 25 19 00 0F 34 18 4E 00 Ó%                                          | .4.N.          |
|                                                     | Bertoning to be bertoning to be been been been been been been been                                                                                         | 3È@.,.         |
|                                                     | -EthernetType: Internet IP (IPv4), 2048(0x800)                                                                                                    | æ4 .₽<br>n!≜₽. |
|                                                     | UnknownData: Binary Large Object (6 Bytes) 0030 1B 54 E1 94 00 00 00 00 00 00 00 .Tá                                                                       |                |
|                                                     | PIpv4: Src = 217.70.129.242, Dest = 130.230.52.139, Next Protocol 003C                                                                                     |                |
|                                                     | E-Cp: [Keep alive]Flgs=A, SrcPort=HTTP(80), DstPort=1051,                                                                                                  |                |
|                                                     | - SrcPort: HTTP(80)                                                                                                    |                |
|                                                     |                                                                                                    |                |
|                                                     | -AcknowledgementNumber: 2221975210 (0x8470A6AA)                                                                                                    |                |
|                                                     | B-DataOffset: 80 (0x50)                                                                                                    |                |
|                                                     | B Flags:A                                                                                                    |                |
|                                                     | -Window: 6996 (scale factor 0x0) = 6996                                                                                                    |                |
|                                                     | - Checksum: 0xE194, Good                                                                                                    |                |
|                                                     | L OrgentPointer: 0 (0x0)                                                                                                    |                |
|                                                     |                                                                                                    |                |
| 4                                                   | III     Frame Comments     [45]     Hex Details                                                                                                    |                |
| Version 3.4.2350.0                                  | 😵 Displayed: 1399 Captured: 1399 Focused: 1214 Selected:                                                                                                   | 1              |

# Colasoft Capsa Free 11.1.2: Extra

|                                       |                                          | A                                                                                                    | nalysis Project 1 - Colasoft Capsa 11 Free                                                                                                    |                                                                                                    | - ¤ X                                                                                                    |
|---------------------------------------|------------------------------------------|----------------------------------------------------------------------------------------------------|----------------------------------------------------------------------------------------------------|----------------------------------------------------------------------------------------------------|----------------------------------------------------------------------------------------------------|
| 9                                     | Analysis System T                        | ools Views                                                                                                    |                                                                                                    |                                                                                                    | 🕜 Help *                                                                                                    |
| File                                  | Start Pause Stop<br>Replay               | General Node Name<br>Group Table Network Profile Settings                                                                                                    | cket Conversation<br>filter View Output                                                                                                    | Utilization (0%)                                                                                                    | Chart(bps)                                                                                                    |
| Node Exp                              | blorer                                   | ummary Protocol MAC Endpoint IP Endpoint MAC Conv                                                                                                    | ersation IP Conversation TCP Conversa                                                                                                    | ation UDP Conversation Port Matrix Pack 💼                                                                                                    | Online Resource ×                                                                                                    |
| ų 7, C                                | s 🏂                                      | 🖕 💠 🖨 🖬 🔯 🖑 - 🔏 Filter:                                                                                                    | •                                                                                                    | · All -                                                                                                    |                                                                                                    |
| G Full A                              | nalysis                                  | No. Absolute Time Source                                                                                                    | Source Geolocation                                                                                                    | Destination Destination G                                                                                                    | Capsa Enterprise 13                                                                                                    |
| i i i i i i i i i i i i i i i i i i i | rotocol Explorer (1)<br>AAC Explorer (1) | 1212 05:54:05.280530000 www.rarlab.com:80                                                                                                    | Germany                                                                                                    | 130.230.52.139:1051 Finland                                                                                                    |                                                                                                    |
| 😐 🔩 IP                                | P Explorer (1)                           | 1213 05:54:05.280565000 130.230.52.139:1051                                                                                                    | Finland                                                                                                    | www.rarlab.com:80 Germany                                                                                                    | Released                                                                                                    |
|                                       |                                          | 1214 05:54:05.562240000 www.ranab.com:80<br>1215 05:54:05.562326000 130.230.52.139:1051                                                                                                    | Finland                                                                                                    | www.rarlab.com:80 Germany                                                                                                    | T Download 20 Dow Troil                                                                                                    |
|                                       |                                          | <                                                                                                    |                                                                                                    | •                                                                                                    | Download So-Day Trail                                                                                                    |
|                                       |                                          | Destination Fort     Sequence Number     Ack Number     TCP Offset     Reserved     Congestion Window Reduced (CWR)     ECN-Echo     Urgent     Acknowledgement     Push     Reset     SYN     FIN     Window Size     Checksum     Urgent Pointer     Stra Data:     Number of Bytes:      I''      Original Packet | 1051<br>71187002<br>22219752<br>5<br>000<br>[34/0]<br>0<br>.0<br>.0<br>.0<br>.0<br>.0<br>.0<br>.0<br>00<br>00<br> | 3 D3 25 19 00 0F 34 18 4E      \$4.N         0 45 00 00 28 F0 C8 40 00      €(8.         3 5D D9 46 81 F2 82 E6 34      €         0 41 B 2A 6E 46 4D 84 70      €         0 10 1B 54 E1 94 00 00 00          0 00 00 | Live Demo      Find Top Talkers in Network     Who Is Using Network Bandwidth?     How to Detect ARP Attacks     How to Detect Network Loop     How to Use Alarms     [More Videos]      How to Use Capsa →     Support Forum     Feedback |
| - Beplay                              | y - Full Analysis 🛛 🗳 Networl            | Profile 1 - Bandwidth - 1000Mbps Stopped                                                                                                    | ▼ Inactive 00:00:08 ▼1,399 🕉0                                                                                                    | Ready                                                                                                    | 🔥 Alarm Explorer   😑 0     😑 0     🕒 0                                                                                                    |

#### TamoSoft CommView 6.5: Padding

| 🔬 Log Viewer [zeros_in_pkt_1214.pcap]                                                                                                    |                                                                                                    |                                                                                                    |
|----------------------------------------------------------------------------------------------------|----------------------------------------------------------------------------------------------------|----------------------------------------------------------------------------------------------------|
| File Search Rules                                                                                                    |                                                                                                    |                                                                                                    |
| <pre>ipi log Vewer[zetos_mp.pt[124.pcp] File Search Rules  FILE Search Rules  FILE Search Rules FILE Search Rules  FILE Search Rules  FILE Search</pre> | No <         Protocol         Src MAC         Dest MAC         Src IP         Dest IP         Src Port           1212         IP/TCP         Cisco:18:         Noteboo         217         + 130         121         1051           1214         IP/TCP         Cisco:18:         Noteboo         217         + 130         121         1051           1214         IP/TCP         Noteboo         Cisco:07         + 130         217         1051           1215         IP/TCP         Noteboo         Cisco:07         + 130         217         1051           1215         IP/TCP         Noteboo         Cisco:07         + 130         217         1051           1215         IP/TCP         Noteboo         Cisco:07         + 130         217         1051           1215         IP/TCP         Noteboo         Cisco:07         + 130         217         1051           1216         @v@080         00         61         D3         25         19         00         00         00         04         0         0         0         0         0         0         0         0         0         0 <td>Dest Port<br/>1051<br/>http<br/>1051<br/>http<br/>v<br/>v<br/>v<br/>v<br/>v<br/>v<br/>v<br/>v<br/>v<br/>v<br/>v<br/>v<br/>v</td> | Dest Port<br>1051<br>http<br>1051<br>http<br>v<br>v<br>v<br>v<br>v<br>v<br>v<br>v<br>v<br>v<br>v<br>v<br>v |
|                                                                                                    |                                                                                                    |                                                                                                    |
|                                                                                                    | · · · · · · · · · · · · · · · · · · ·                                                                                                    | •                                                                                                    |

# Omnipeek 11: уже 10 '0' байт???

| ٥               |                                            |                                                |                   | Omnipe | ek            |                     |                               |               | _ # X             | 1 |
|-----------------|--------------------------------------------|------------------------------------------------|-------------------|--------|---------------|---------------------|-------------------------------|---------------|-------------------|---|
| File Edit Viev  | w Capture Tools Window H                   | elp                                            |                   |        |               |                     |                               |               | savvius           | ł |
| : 🐑 - 🚯 - 🛄     |                                            |                                                |                   |        |               |                     |                               |               |                   | l |
| A Start Page    | Zeros in pkt 1214 pran                     |                                                |                   | _      |               |                     |                               |               | N                 | l |
| Dashboards      |                                            |                                                |                   |        |               |                     |                               |               | v                 | l |
| Network         |                                            |                                                |                   |        |               |                     |                               |               |                   | 1 |
| Applications    | Packet Source                              | Destination                                    | Flow ID Flags     | Size   | Relative Time | Protocol            | Application                   | Summary       | ^                 | 1 |
| Voice & Video   | 1212 217.70.129.242                        | 130.230.52.139                                 | 1                 | 1353   | 1.201492      | HTTP                | HTTP                          | R PORT=1051 H | HTML Data         |   |
| Compass         | 1213 3130.230.52.139                       | 217.70.129.242                                 | 1                 | 64     | 1.201527      | HTTP                | HTTP                          | Src= 1051,Ds1 | C= 80, .A, S=2221 | j |
|                 | 1214 217.70.129.242                        |                                                | 1                 | 64     | 1.405200      | нттр                | нтр                           | Spc= 1051 Dct | - 80 A 5-2221     |   |
| Events          | < 150.250.52.155                           | A 217.70.125.242                               |                   | 04     | 1.405200      | in ir               |                               | 510-1051,031  | • 00,.A,5-2221    |   |
| Notes           | Ethernet Type 2                            |                                                |                   |        | 0 00 06       | 1B D3 25 19 00 0F 3 | 4 18 4F 00 08 00 45 00        | 00 28 F0 C8   | %4.NF(            | 1 |
| Expert          | Destination:                               | 00:06:18:D3:25:19 Noteboo                      | De:D3:25:19 [0-5  | 1      | 20 40 00      | 2C 06 4B 5D D9 46 8 | 1 F2 82 E6 34 8B 00 50        | 04 1B 2A 6E   | 0.,.K].F4P*n      |   |
| Clients/Servers | Source:                                    | 00:0F:34:18:4E:00 Cisco:1                      | B:4E:00 [6-11]    | -      | 40 46 4D      | 84 70 A6 AA 50 10 1 | 3 54 E1 94 00 00 <b>00 00</b> | 00 00 00 00 F | M.pPT             |   |
| Flows           | 🗑 Protocol Type:                           | 0x0800 Internet Protocol                       | version 4 (IPv4)  | [12-13 | 60 00 00      | 00 00               |                               |               |                   |   |
| Applications    | 🖃 🍞 IP Version 4 Header                    | <ul> <li>Internet Protocol Datagram</li> </ul> |                   |        |               |                     |                               |               |                   |   |
| Web             | Version:                                   | 4 [14 Mask 0xF0]                               |                   |        |               |                     |                               |               |                   |   |
| Servers         | Header Length:                             | 5 (20 bytes) [14 Mask 0x                       | 0F]               |        |               |                     |                               |               |                   |   |
| Pages           | Diff. Services:                            | 0x00 [15]                                      |                   |        |               |                     |                               |               |                   |   |
| Requests        | <pre>Initial Length:<br/>Identifien:</pre> | 40 [10-1/]<br>61640 [18-10]                    |                   |        |               |                     |                               |               |                   |   |
| Voice & Video   | Fragmentation Fla                          | 5: \$610 [20 Mask 0xE0]                        |                   |        |               |                     |                               |               |                   |   |
| Calls           | Fragment Offset:                           | 0 (0 bytes) [20-21 Mask                        | 0x1FFF1           |        |               |                     |                               |               |                   |   |
| Media           | Time To Live:                              | 44 [22]                                        |                   |        |               |                     |                               |               |                   |   |
| Visuals         | Protocol:                                  | 6 TCP - Transmission Con                       | trol Protocol [23 | ]      |               |                     |                               |               |                   |   |
| Peer Map        | 🔮 Header Checksum:                         | 0x4B5D [24-25]                                 |                   |        |               |                     |                               |               |                   |   |
| Graphs          | Source IP Address                          | <b>217.70.129.242</b> [26-29]                  |                   |        |               |                     |                               |               |                   |   |
| Files           | 🚽 Dest. IP Address:                        | 130.230.52.139 [30-33]                         |                   |        | =             |                     |                               |               |                   |   |
| Summary         | I I ICP - Transport Cont                   | rol Protocol                                   |                   |        |               |                     |                               |               |                   |   |
| Nodes           | Destination Port:                          | 00 nttp [34-35]<br>1051 ontime-unet [36-37]    |                   |        |               |                     |                               |               |                   |   |
| Protocols       | Sequence Number:                           | 711870029 [38-41]                              |                   |        |               |                     |                               |               |                   |   |
| Applications    | Next Sequence #:                           | 711870029 Calculated                           |                   |        |               |                     |                               |               |                   |   |
| Countries       | Ack Number:                                | 2221975210 [42-45]                             |                   |        |               |                     |                               |               |                   |   |
|                 | TCP Offset:                                | 5 (20 bytes) [46 Mask 0x                       | F0]               |        |               |                     |                               |               |                   |   |
|                 | Reserved:                                  | %000 [46 Mask 0x0E]                            |                   |        |               |                     |                               |               |                   |   |
|                 | TCP Flags:                                 | %000010000 [46-47 Mask 0x                      | 01FF]             |        |               |                     |                               |               |                   |   |
|                 | Window:                                    | 6996 [48-49]                                   |                   |        |               |                     |                               |               |                   |   |
|                 | Ungent Pointer:                            | 0xE194 [50-51]<br>0 [52-53]                    |                   |        |               |                     |                               |               |                   |   |
|                 | No TCP Ontions                             | 0 [32-33]                                      |                   |        |               |                     |                               |               |                   |   |
|                 | E FCS - Frame Check Se                     | quence                                         |                   |        |               |                     |                               |               |                   |   |
|                 | FC5:                                       | 0xF4DA3A02 Calculated                          |                   |        |               |                     |                               |               |                   |   |
|                 |                                            |                                                |                   |        | <b>T</b>      |                     |                               |               |                   |   |
|                 | •                                          | m                                              |                   |        | •             |                     |                               |               |                   |   |

# Алгоритм Internet Checksum

- Алгоритм расчета контрольной суммы Интернет (Internet Checksum), используемый в IPv4, UDP и TCP, описан в
  - https://tools.ietf.org/html/rfc1071
- Обратите внимание, что в отличие от контрольной суммы заголовка протокола IPv4, в UDP и TCP при расчете контрольной суммы учитывается (но сам не передается) псевдозаголовок (pseudo header)
- В OC Microsoft Windows для расчета контрольных сумм можно воспользоваться стандартным калькулятором, переключившись в режим «Программист»:
  - View > Programmer > Hex

## Контрольная сумма ТСР

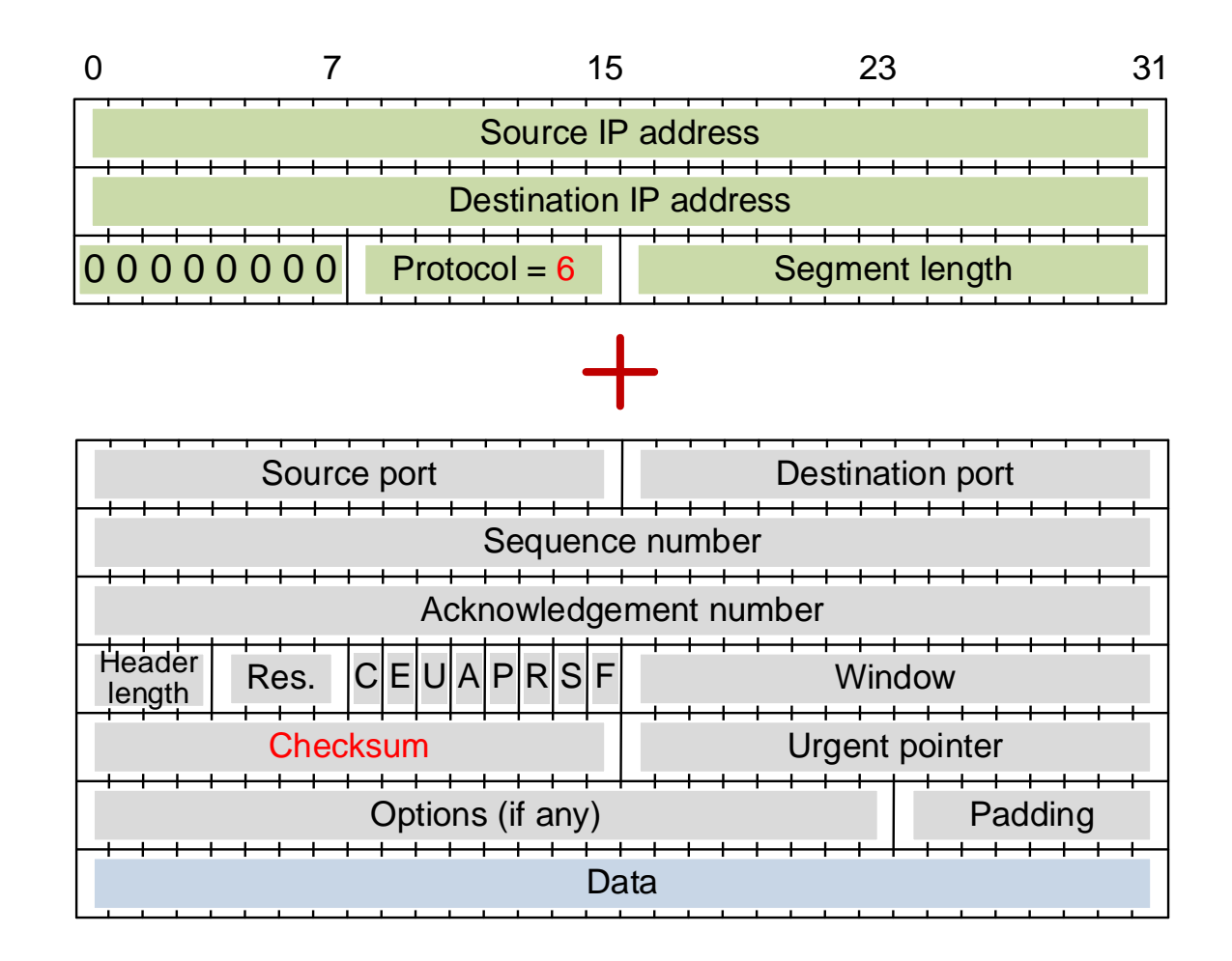

#### Контрольная сумма IPv4

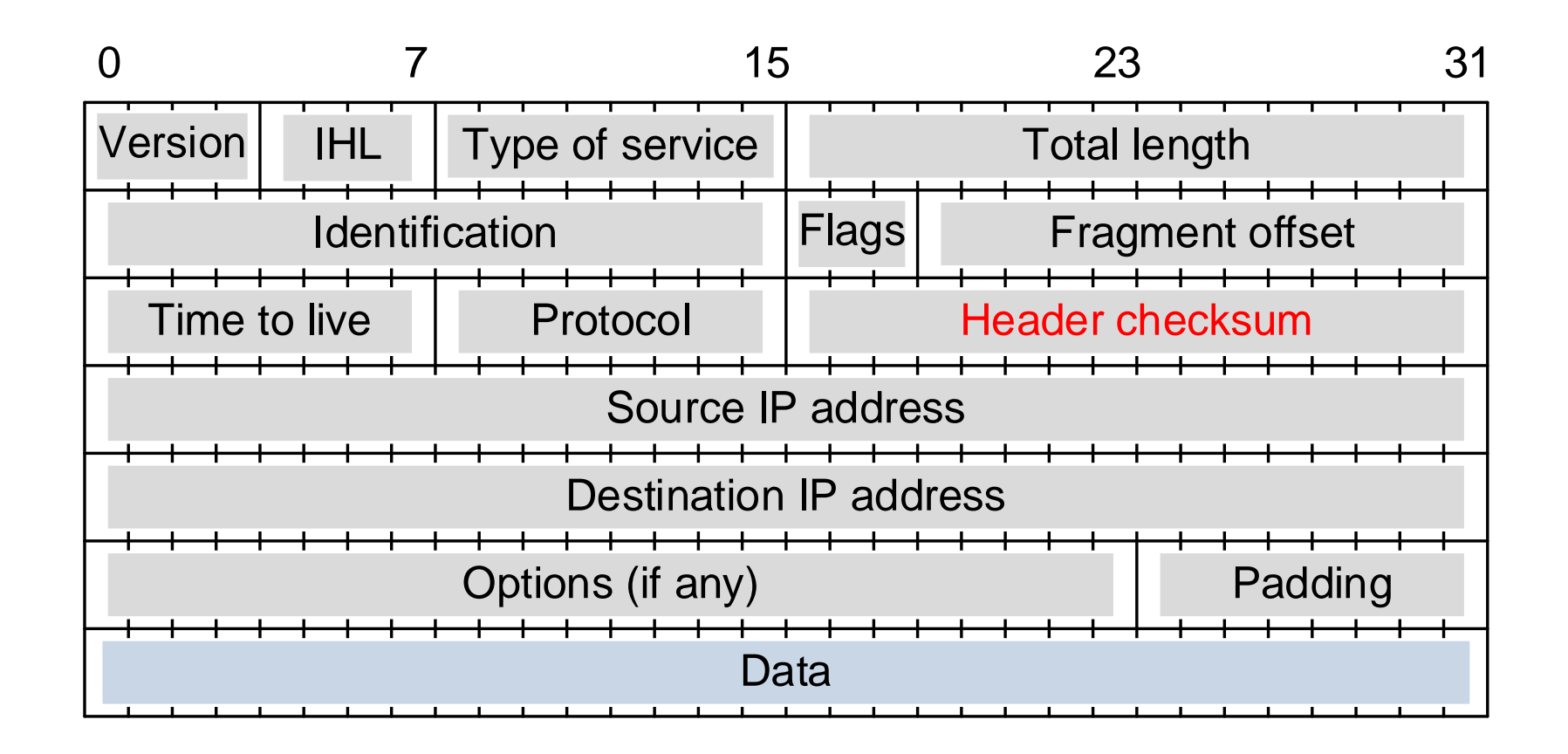

## Пример расчета для кадра № 1

| 🚄 zeros_in_pkt_1214.pca                                                                 | р                                                                                                |                                                                                      |                   |                                                                         |                  |
|-----------------------------------------------------------------------------------------|--------------------------------------------------------------------------------------------------|--------------------------------------------------------------------------------------|-------------------|-------------------------------------------------------------------------|------------------|
| File Edit View Go                                                                       | Capture Analyze Statis                                                                           | tics Telephony Wireless                                                              | Tools             | Help                                                                    |                  |
| 🥖 🔳 🔬 💿 🚺 🛅                                                                             | 🔀 😂 🍳 👄 🔿 🕾                                                                                      | T 🞍 📃 🗐 🔍 Q                                                                          | Q. 🎹              |                                                                         |                  |
| Apply a display filter <                                                                | :Ctrl-/>                                                                                         |                                                                                      |                   |                                                                         |                  |
| No. Time                                                                                | Source                                                                                           | Destination                                                                          | Protocol          | Length Info                                                             | *                |
| _ 10.000000                                                                             | 130.230.52.139                                                                                   | 217.70.129.242                                                                       | TCP               | 62 [1051 → 80 [SYN] Seq=0 Win=65535 Len=0 MSS=1460 SACK PERM=1          |                  |
| 2 0.039661                                                                              | 217.70.129.242                                                                                   | 130.230.52.139                                                                       | TCP               | 62 80 → 1051 [SYN, ACK] Seq=0 Ack=1 Win=5840 Len=0 MSS=1460 SACK_PERM=1 |                  |
| 3 0.039746                                                                              | 130.230.52.139                                                                                   | 217.70.129.242                                                                       | TCP               | 54 1051 → 80 [ACK] Seq=1 Ack=1 Win=65535 Len=0                          |                  |
| 4 0.044705                                                                              | 130.230.52.139                                                                                   | 217.70.129.242                                                                       | HTTP              | 637 GET /rar/wrar371.exe HTTP/1.1                                       | -                |
| Frame 1: 62 bytes                                                                       | on wire (496 bits),                                                                              | 52 bytes captured (496                                                               | bits)             |                                                                         | •                |
| # Ethernet II, Src:                                                                     | Notebook_d3:25:19 (00                                                                            | 0:06:1b:d3:25:19), Dst                                                               | : All-HS          | RP-routers_34 (00:00:0c:07:ac:34)                                       |                  |
| Destination: A                                                                          | 11-HSRP-routers_34 (00                                                                           | 0:00:0c:07:ac:34)                                                                    |                   |                                                                         |                  |
| Source: Notebo                                                                          | ok_d3:25:19 (00:06:1b:                                                                           | :d3:25:19)                                                                           |                   |                                                                         |                  |
| Type: IPv4 (0x                                                                          | 0800)                                                                                            |                                                                                      |                   |                                                                         |                  |
| Internet Protocol                                                                       | Version 4, Src: 130.                                                                             | 230.52.139, Dst: 217.7                                                               | 0.129.24          | 2                                                                       |                  |
| 0100 = Ve                                                                               | rsion: 4                                                                                         |                                                                                      |                   |                                                                         |                  |
| 0101 = He                                                                               | ader Length: 20 bytes                                                                            | (5)                                                                                  |                   |                                                                         | =                |
| Differentiated                                                                          | Services Field: 0x00                                                                             | (DSCP: CS0, ECN: Not-                                                                | ECT)              |                                                                         | _                |
| Total Length:                                                                           | 48                                                                                               |                                                                                      |                   |                                                                         |                  |
| Identification                                                                          | : 0x21De (8638)                                                                                  |                                                                                      |                   |                                                                         |                  |
| ▷ Flags: 0x4000,<br>Enagrant office                                                     | υon τ tragmenτ<br>+. ο                                                                           |                                                                                      |                   |                                                                         |                  |
| Time to liver                                                                           | 1.9                                                                                              |                                                                                      |                   |                                                                         |                  |
| Protocol: TCP                                                                           | (6)                                                                                              |                                                                                      |                   |                                                                         |                  |
| Header checksu                                                                          | (°)<br>m: 0xc65f [validation                                                                     | disabledl                                                                            |                   |                                                                         |                  |
| [Header_checks                                                                          | um status: Unverified                                                                            |                                                                                      |                   |                                                                         |                  |
| Source: 130.23                                                                          | 0.52.139                                                                                         | 1                                                                                    |                   |                                                                         |                  |
| Destination: 2                                                                          | 17.70.129.242                                                                                    |                                                                                      |                   |                                                                         |                  |
| Iransmission Cont                                                                       | rol Protocol, Src Port                                                                           | t: 1051, Dst Port: 80,                                                               | Seq: 0,           | Len: 0                                                                  |                  |
| Source Port: 1                                                                          | 051                                                                                              |                                                                                      |                   |                                                                         |                  |
| Destination Po                                                                          | rt: 80                                                                                           |                                                                                      |                   |                                                                         |                  |
| [Stream index:                                                                          | 0]                                                                                               |                                                                                      |                   |                                                                         |                  |
| [TCP Segment L                                                                          | en: 0]                                                                                           |                                                                                      |                   |                                                                         |                  |
| Sequence numbe                                                                          | r: 0 (relative seau                                                                              | uence number)                                                                        |                   |                                                                         | •                |
| 0000 00 00 00 00 07 a<br>0010 00 30 21 be 4<br>0020 81 f2 04 1b 0<br>0030 ff ff 43 37 0 | c 34 00 06 1b d3 25 1<br>0 00 80 06 c6 5f 82 e<br>0 50 84 70 a4 62 00 0<br>0 00 02 04 05 b4 01 0 | 19 08 00 45 00 ····<br>6 34 8b d9 46 ·0!·@<br>10 00 00 70 02 ····<br>11 04 02 ···C7· | 4%<br>4<br>P.p .b | • E •<br>• • F<br>• • p                                                 |                  |
|                                                                                         |                                                                                                  |                                                                                      |                   |                                                                         |                  |
| 🔵 🍸 Frame (frame), 6                                                                    | 2 bytes                                                                                          |                                                                                      |                   | Packets: 1399 · Displayed: 1399 (100.0%)                                | Profile: Default |

## Edit > Preferences > Protocols > ...

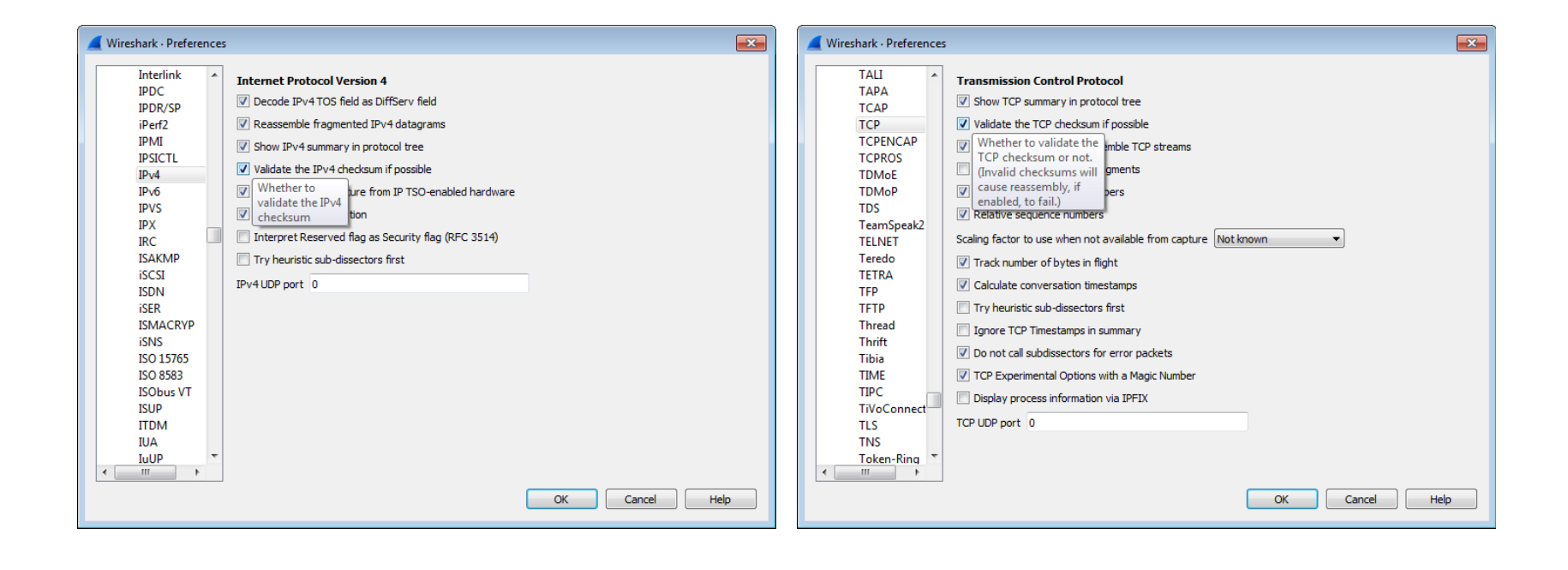

## Контрольная сумма ТСР: 4337

| 📕 Wi  | ireshark                                                                                               |                            |                              |                 |                                                       |                                          | - 6 💌            |
|-------|----------------------------------------------------------------------------------------------------|----------------------------|------------------------------|-----------------|-------------------------------------------------------|------------------------------------------|------------------|
| File  | Edit View Go                                                                                           | Capture Analyze Statis     | tics Telephony Wireless      | Tools H         | elp                                                   |                                          |                  |
|       | I 🖉 😧 🚺 🛅                                                                                              | 🗙 🔄 🍳 👄 👄 🗟                | 👔 🕹 📃 🔲 🍳 🍳 🤇                | Q. 🎹            |                                                       |                                          |                  |
| App   | oly a display filter <c< th=""><th>trl-/&gt;</th><th></th><th></th><th></th><th></th><th>+ 💌</th></c<> | trl-/>                     |                              |                 |                                                       |                                          | + 💌              |
| No.   | Time                                                                                                   | Source                     | Destination                  | Protocol        | Length Info                                           |                                          | •                |
|       | 1 0.000000                                                                                             | 130.230.52.139             | 217.70.129.242               | TCP             | 62 1051 → 80 [SYN] Seq=0 Win=65535 Len=0 MSS=1460 SAC | K_PERM=1                                 |                  |
|       | 2 0.039661                                                                                             | 217.70.129.242             | 130.230.52.139               | TCP             | 62 80 → 1051 [SYN, ACK] Seq=0 Ack=1 Win=5840 Len=0 MS | S=1460 SACK_PERM=1                       |                  |
|       | 3 0.039746                                                                                             | 130.230.52.139             | 217.70.129.242               | TCP             | 54 1051 → 80 [ACK] Seq=1 Ack=1 Win=65535 Len=0        |                                          |                  |
|       | 4 0.044705                                                                                             | 130.230.52.139             | 217.70.129.242               | HTTP            | 637 GET /rar/wrar371.exe HTTP/1.1                     |                                          | -                |
| ⊳ Fra | ame 1: 62 bytes                                                                                        | on wire (496 bits), 0      | 52 bytes captured (496       | bits)           |                                                       |                                          |                  |
| ⊳ Et  | hernet II, Src:                                                                                        | Notebook_d3:25:19 (00      | 0:06:1b:d3:25:19), Dst       | : All-HSR       | P-routers_34 (00:00:0c:07:ac:34)                      |                                          |                  |
| ⊳ In  | ternet Protocol                                                                                        | Version 4, Src: 130.2      | 230.52.139, Dst: 217.70      | 0.129.242       |                                                       |                                          |                  |
| 4 Tra | ansmission Contr                                                                                       | ol Protocol, Src Port      | t: 1051, Dst Port: 80,       | Seq: 0,         | .en: 0                                                |                                          |                  |
|       | Source Port: 10                                                                                        | 51                         |                              |                 |                                                       |                                          |                  |
|       | Destination Por                                                                                        | t: 80                      |                              |                 |                                                       |                                          |                  |
|       | [Stream index:                                                                                         | 0]                         |                              |                 |                                                       |                                          |                  |
|       | [TCP Segment Le                                                                                        | n: 0]                      |                              |                 |                                                       |                                          |                  |
|       | Sequence number                                                                                        | : 0 (relative sequ         | uence number)                |                 |                                                       |                                          |                  |
|       | Sequence number                                                                                        | (raw): 2221974626          |                              |                 |                                                       |                                          |                  |
|       | [Next sequence                                                                                         | number: I (relativ         | /e sequence number)]         |                 |                                                       |                                          |                  |
|       | Acknowledgment                                                                                         | number: 0                  |                              |                 |                                                       |                                          |                  |
|       | ACKNOWIEugment                                                                                         | den Length: 28 byter       | (7)                          |                 |                                                       |                                          |                  |
| Þ     | Elags: 0x002 (S                                                                                        | VN)                        | (7)                          |                 |                                                       |                                          |                  |
| , P   | Window size val                                                                                        | ue: 65535                  |                              |                 |                                                       |                                          |                  |
|       | [Calculated win                                                                                        | dow size: 655351           |                              |                 |                                                       |                                          |                  |
|       | Checksum: 0x433                                                                                        | 7 [correct]                |                              |                 |                                                       |                                          |                  |
|       | [Checksum Statu                                                                                        | s: Good]                   |                              |                 |                                                       |                                          |                  |
|       | [Calculated Che                                                                                        | cksum: 0x43371             |                              |                 |                                                       |                                          |                  |
|       | Urgent pointer:                                                                                        | 0                          |                              |                 |                                                       |                                          |                  |
| ⊳     | Options: (8 byt                                                                                        | es), Maximum segment       | size, No-Operation (NO       | DP), No-0       | eration (NOP), SACK permitted                         |                                          |                  |
| ⊳     | [Timestamps]                                                                                           |                            |                              |                 |                                                       |                                          |                  |
|       |                                                                                                    |                            |                              |                 |                                                       |                                          |                  |
|       |                                                                                                    |                            |                              |                 |                                                       |                                          |                  |
| 0000  | 00 00 0c 07 ac                                                                                         | 34 00 06 1b d3 25 1        | 9 08 00 45 004               | ··· ··%···      | E                                                     |                                          |                  |
| 0010  | 00 30 21 be 40                                                                                         | 00 80 06 c6 5f 82 e        | e6 34 8b d9 46 →0!·@·        | ··· ·_··4       | • F                                                   |                                          |                  |
| 0020  | 81 f2 04 1b 00                                                                                         | 50 84 70 a4 62 00 0        | 00 00 00 70 02 ·····F        | b .р            | p.                                                    |                                          |                  |
| 0030  | TT TT 43 37 00                                                                                         | 00 02 04 05 04 01 0        | 01 04 02 ········            |                 |                                                       |                                          |                  |
|       |                                                                                                    |                            |                              |                 |                                                       |                                          |                  |
|       |                                                                                                    |                            |                              |                 |                                                       |                                          |                  |
|       |                                                                                                    |                            |                              |                 |                                                       |                                          |                  |
|       | Pataile at https://                                                                                    | www.wiresbark.org/deco/wow | a html chunked/ChAduChackau  | ime html (ten   | charkeym) 2 bytes                                     | Packete: 1399 : Dicplayed: 1399 (100 0%) | Profile: Default |
|       | Details at: https://                                                                                   | www.wiresnark.org/docs/wsu | ig_nuni_chunked/chAdvChecksu | instrutti (tcp. | checksung, 2 bytes                                    | Fackets: 1333 - Displayed: 1333 (100.0%) | Frome: Default   |

## Расчет контрольной суммы ТСР

| 82e6 + 348b               | b771            | 112aa >         |      |      |                         |
|---------------------------|-----------------|-----------------|------|------|-------------------------|
| d946 + 81f2               | 15b38 ><br>5b39 | 112aa ><br>12ab | 1738 |      |                         |
| 00 <mark>06</mark> + 001c | 0022            | 0104            |      |      | bcc8 ><br>NOT<br>> 4337 |
| 041b + 0050               | 046b            | 04ou            |      |      |                         |
| 8470 + a462               | 128d2 ><br>28d3 | 28d3            |      | b00d |                         |
| 0000 + 0000               | 0000            | 2003            | 0045 |      |                         |
| 7002 + ffff               | 17001 ><br>7002 | 7002            | 9805 |      |                         |
| 0000 + 0000               | 0000            |                 |      |      |                         |
| 0204 + 05b4               | 07b8            | Ochh            | Ochh | Ochh |                         |
| 0101 + 0402               | 0503            | UCDD            | UCDD | UCDD |                         |

## Контрольная сумма IPv4: c65f

| 🥖 zeros_in_pkt_1214.pca                                                                                                    | р                                                                                                    |                                                                                                    |                                             |                                                                                     |                  |
|----------------------------------------------------------------------------------------------------|----------------------------------------------------------------------------------------------------|----------------------------------------------------------------------------------------------------|---------------------------------------------|-------------------------------------------------------------------------------------|------------------|
| File Edit View Go                                                                                                    | Capture Analyze Statis                                                                                                    | stics Telephony Wireless                                                                                   | Tools                                       | Help                                                                                |                  |
| 🥖 🔳 🦽 💿 ] 👪 🛅                                                                                                    | 🔀 🖸   ९ 👄 🕾 🕾                                                                                                    | 1 🞍 📃 🔳 🍳 🍳                                                                                                | Q. 🎹                                        |                                                                                     |                  |
| Apply a display filter <                                                                                                    | :Ctrl-/>                                                                                                    |                                                                                                    |                                             |                                                                                     |                  |
| No. Time                                                                                                    | Source                                                                                                    | Destination                                                                                                | Protocol                                    | Length Info                                                                         | <b>^</b>         |
| 1 0.000000                                                                                                    | 130.230.52.139                                                                                                    | 217.70.129.242                                                                                             | TCP                                         | 62 1051 → 80 [SYN] Seq=0 Win=65535 Len=0 MSS=1460 SACK_PERM=1                       |                  |
| 2 0.039661                                                                                                    | 217.70.129.242                                                                                                    | 130.230.52.139                                                                                             | TCP                                         | 62 80 $\rightarrow$ 1051 [SYN, ACK] Seq=0 Ack=1 Win=5840 Len=0 MSS=1460 SACK_PERM=1 |                  |
| 3 0.039746                                                                                                    | 130.230.52.139                                                                                                    | 217.70.129.242                                                                                             | TCP                                         | 54 1051 → 80 [ACK] Seq=1 Ack=1 Win=65535 Len=0                                      |                  |
| 4 0.044705                                                                                                    | 130.230.52.139                                                                                                    | 217.70.129.242                                                                                             | HTTP                                        | 637 GET /rar/wrar371.exe HTTP/1.1                                                   | -                |
| Frame 1: 62 bytes<br>Ethernet 11, Src:<br>Internet Protocol<br>0100 = Ve<br>0101 = He<br>Differentiated<br>Total Length:<br>Identification<br>Flags: 0x4000,<br>Fragment offse<br>Time to live:<br>Protocol: TCP<br>Header checksu<br>[Header checkss<br>[Calculated Ch | on wire (496 bits),<br>Notebook_d3:25:19 (0<br>Version 4, Src: 130.<br>rsion: 4<br>ader Length: 20 bytes<br>Services Field: 0x00<br>48<br>: 0x21be (8638)<br>Don't fragment<br>t: 0<br>128<br>(6)<br>m: 0xc65f [correct]<br>um status: Good]<br>ecksum: 0xc65f] | 62 bytes captured (496<br>0:06:1b:d3:25:19), Dst<br>230.52.139, Dst: 217.7<br>(5)<br>(DSCP: CS0, ECN: Not- | : bits)<br>:: All-HSG<br>70.129.24:<br>ECT) | RP-routers_34 (00:00:0c:07:ac:34)<br>2                                              |                  |
| Destination: 2                                                                                                    | 0.52.139<br>17.70.129.242                                                                                                    |                                                                                                    |                                             |                                                                                     |                  |
| Transmission Cont                                                                                                    | rol Protocol, Src Por                                                                                                    | t: 1051, Dst Port: 80,                                                                                     | Seq: 0,                                     | Len: 0                                                                              |                  |
|                                                                                                    |                                                                                                    |                                                                                                    |                                             |                                                                                     |                  |
| 0000 00 00 0c 07 a<br>0010 00 30 21 be 4<br>0020 81 f2 04 1b 0<br>0030 ff ff 43 37 0                                                                                                    | c 34 00 06 1b d3 25 2<br>0 00 80 06 <u>c6 57</u> 82 0<br>5 50 84 70 a4 52 00 0<br>0 00 02 04 05 b4 01 0                                                                                                    | 19 08 00 45 00<br>26 34 8b d9 46 .0!.@<br>00 00 00 70 02<br>31 04 02                                       | 4                                           | - E -<br>- F<br>- p<br>                                                             |                  |
| 😑 🌋 Header checksun                                                                                                    | n (ip.checksum), 2 bytes                                                                                                    |                                                                                                    |                                             | Packets: 1399 · Displayed: 1399 (100.0%)                                            | Profile: Default |

## Расчет контрольной суммы IPv4

| 4500 + 0030              | 4530         | 2600         |      |                |
|--------------------------|--------------|--------------|------|----------------|
| 21be + 4000              | 61be         | doee         | daff | 1399f > 39a0 > |
| 8006 + <mark>0000</mark> | 8006         | 10777 \ 0770 | ueoo | NOT            |
| 82e6 + 348b              | b771         | 13/// > 3//8 |      | > c65f         |
| d946 + 81f2              | 15b38 > 5b39 | 5b39         | 5b39 |                |

# Значение FCS Ethernet: d3201d7b

| ۹                           |                                 |                                         |                    | Omnipee | k        |             |                  |                      |              | _ 🕫 X                  |
|-----------------------------|---------------------------------|-----------------------------------------|--------------------|---------|----------|-------------|------------------|----------------------|--------------|------------------------|
| File Edit View              | v Capture Tools Window Help     |                                         |                    |         |          |             |                  |                      |              | savvius                |
| : 🔊 – 🛃 – 🖃                 |                                 |                                         |                    |         |          |             |                  |                      |              | 201102                 |
| : 🖉 ' 🔛 ' 🚮                 |                                 | • • • · · · · · · · · · · · · · · · · · |                    | _       |          | _           |                  |                      |              |                        |
|                             | zeros_in_pkt_1214.pcap ×        |                                         |                    |         |          |             |                  |                      |              | Þ                      |
| Network                     | ← ➡   🖽 🖭 🔤   🔍   🔚             | ]                                       | x ·                |         |          |             |                  |                      |              |                        |
| Applications                | Packet Source                   | Destination                             | Flow ID Flags      | Size    | Relative | Time Protoc | ol               | Application          | Summary      | *                      |
| Voice & Video               | 1 1 130.230.52.139              | 217.70.129.242                          | 1                  | 66      | 0.000    | 000 HTTP    |                  | HTTP                 | Src= 1051,Ds | st= 80,S.,S=2221       |
| Compass                     | 2 🛃 217.70.129.242              | 30.230.52.139                           | 1                  | 66      | 0.039    | 661 HTTP    |                  | HTTP                 | Src= 80,Ds   | st= 1051,.AS.,S= 710   |
| Capture                     | 3 😼 130.230.52.139              | 3 217.70.129.242                        | 1                  | 64      | 0.039    | 746 HTTP    |                  | HTTP                 | Src= 1051,Ds | st= 80,.A,S=2221       |
| <ul> <li>Packets</li> </ul> | 4 😡 130.230.52.139              | 217.70.129.242                          | 1                  | 641     | 0.044    | 705 HTTP    |                  | HTTP                 | C PORT=1051  | GET /rar/wrar371.exe 🍸 |
| Events                      | •                               |                                         | III                |         |          |             |                  |                      |              | Þ                      |
| Notes                       | 🖃 🏹 Ethernet Type 2             |                                         |                    |         | × 0 0    | 0 00 0C 0   | 7 AC 34 00 06 1B | D3 25 19 08 00 45 00 | 00 30 21 BE  | 4%E0!.                 |
| Expert                      | Destination:                    | 00:00:0C:07:AC:34 Cisco:0               | 7:AC:34 [0-5]      |         | 20 40    | 0 08 00     | 6 C6 5F 82 E6 34 | 8B D9 46 81 F2 04 1B | 00 50 84 70  | @4FP.p                 |
| Clients/Servers             | Source:                         | 00:06:1B:D3:25:19 Noteboo               | kDe:D3:25:19 [6-1] | 1]      | 40 A     | 1 62 00 0   | 0 00 00 70 02 FF | FF 43 37 00 00 02 04 | 05 B4 01 01  | .bpC7                  |
| Flows                       | 🕥 Protocol Type:                | 0x0800 Internet Protocol                | version 4 (IPv4)   | [12-13] | 00 04    | + 02 00 0   | 00 00 00         |                      |              |                        |
| Applications                | 🖃 🏹 IP Version 4 Header - I     | nternet Protocol Datagram               |                    |         |          |             |                  |                      |              |                        |
| Web                         | 🐨 Version:                      | 4 [14 Mask 0xF0]                        |                    |         |          |             |                  |                      |              |                        |
| Servers                     | 🞯 Header Length:                | 5 (20 bytes) [14 Mask 0>                | 0F]                |         |          |             |                  |                      |              |                        |
| Clients                     | 🕀 🌹 Diff. Services:             | 0x00 [15]                               |                    |         |          |             |                  |                      |              |                        |
| Pages                       | Total Length:                   | 48 [16-17]                              |                    |         |          |             |                  |                      |              |                        |
| Requests                    | Identifier:                     | 8638 [18-19]                            |                    |         |          |             |                  |                      |              |                        |
| Voice & Video               | 🗄 🍸 Fragmentation Flags:        | %010 [20 Mask 0xE0]                     |                    |         |          |             |                  |                      |              |                        |
| Calls                       | <pre>   Fragment Offset: </pre> | 0 (0 bytes) [20-21 Mask                 | 0x1FFF]            |         |          |             |                  |                      |              |                        |
| Media                       | Time To Live:                   | 128 [22]                                |                    |         |          |             |                  |                      |              |                        |
| VISUAIS                     | <pre>     Protocol: </pre>      | 6 TCP - Transmission Con                | trol Protocol [23] | ]       |          |             |                  |                      |              |                        |
| Craphs                      | W Header Checksum:              | 0xC65F [24-25]                          |                    |         |          |             |                  |                      |              |                        |
| Graphs                      | Source IP Address:              | 130.230.52.139 [26-29]                  |                    |         |          |             |                  |                      |              |                        |
| Statistics                  | Best. IP Address:               | 217.70.129.242 [30-33]                  |                    |         | =        |             |                  |                      |              |                        |
| Summary                     | ICP - Transport Control         | Protocol                                |                    |         |          |             |                  |                      |              |                        |
| Nodes                       | Source Port:                    | 1051 optima-Vnet [34-35]                |                    |         |          |             |                  |                      |              |                        |
| Protocols                   | Destination Port:               | 00 http [50-57]                         |                    |         |          |             |                  |                      |              |                        |
| Applications                | Vert Sequence Number:           | 2221974626 [36-41]                      |                    |         |          |             |                  |                      |              |                        |
| Countries                   | Ack Number:                     | 0 [42-45]                               |                    |         |          |             |                  |                      |              |                        |
|                             |                                 | 7 (28 bytes) [46 Mask 0                 | 601                |         |          |             |                  |                      |              |                        |
|                             | Peserved:                       | KOOO [/6 Mask 0yOF]                     | 10]                |         |          |             |                  |                      |              |                        |
|                             |                                 | \$00000 [40 Husk 0x02]                  | 01661              |         |          |             |                  |                      |              |                        |
|                             | Window:                         | 65535 [48-49]                           | 0111]              |         |          |             |                  |                      |              |                        |
|                             | TCP Checksum:                   | 0x4337 [50-51]                          |                    |         |          |             |                  |                      |              |                        |
|                             | Wrgent Pointer:                 | 0 [52-53]                               |                    |         |          |             |                  |                      |              |                        |
|                             | Options: Option Type            | e=2 Option Type=1 Option Ty             | pe=1 Option Type=4 | [54-61  | 1        |             |                  |                      |              |                        |
|                             | FCS - Frame Check Seque         | nce                                     | operon type-       |         | -        |             |                  |                      |              |                        |
|                             | FCS:                            | 0xD3201D7B Calculated                   |                    |         |          |             |                  |                      |              |                        |
|                             | -                               |                                         |                    |         | -        |             |                  |                      |              |                        |
|                             | •                               | 111                                     |                    |         | •        |             |                  |                      |              |                        |

# Кликаем правой кнопкой и Сору

| 🚄 zeros_in_pkt_1214.pcap                                                                                                    |                                                                                                    |   |                                                                                                    |                        |  |  |
|----------------------------------------------------------------------------------------------------|----------------------------------------------------------------------------------------------------|---|----------------------------------------------------------------------------------------------------|------------------------|--|--|
| File Edit View Go Capture Analyze Statistics Telephony Wireless Tools Help                                                                                                    |                                                                                                    |   |                                                                                                    |                        |  |  |
| ◢ ■ ∅ ◎ 🌗 🖀 🕿 🖻   ९ ⇔ ⇔ 🕾 🕢 📃 🚍 ९ ९ ९ ९ 🏛                                                                                                    |                                                                                                    |   |                                                                                                    |                        |  |  |
| Apply a display filter <ctrl-></ctrl->                                                                                                    |                                                                                                    |   |                                                                                                    |                        |  |  |
| No. Time Source Destination Protocol Inf                                                                                                    | fo                                                                                                    |   |                                                                                                    | <b>_</b>               |  |  |
| No.         Time         Source         Destination         Protocol         In           1         0.000000         130.230.52.139         217.70.129.242         TCP           2         0.039661         217.70.129.242         130.230.52.139         TCP           3         0.039746         130.230.52.139         217.70.129.242         TCP           4         0.044705         130.230.52.139         217.70.129.242         TCP           4         0.044705         130.230.52.139         217.70.129.242         HTTP           P         Frame 1:         62 bytes on wire (496 bits), 62 bytes captured (496 bits)         4           Ethernet II, Src: Notebook_d3:25:19         (00:06:1b:d3:25:19), Dst: All-HSRP         >           P         Destination: All-HSRP-routers_34 (00:00:0c:07:ac:34)         >           Source: Notebook_d3:25:19 (00:66:1b:d3:25:19)         Type: IPv4 (0x0800)         Type: IPv4 (0x0800)           P         Internet Protocol Version 4, Src: 130.230.52.139, Dst: 217.70.129.242         >           Transmission Control Protocol, Src Port: optima-vnet (1051), Dst Port:         Port: | o     Mark/Unmark Packet     Ctrl+M       Ignore/Unignore Packet     Ctrl+D       Set/Unset Time Reference     Ctrl+T       Time Shift     Ctrl+Shift+T       Packet Comment     Ctrl+Alt+C       Edit Resolved Name        Apply as Filter     >       Prepare as Filter     >       Conversation Filter     >       SCTP     >       Entime     > |   | Win=65535 Len=0 MSS=1460 SACK_PERM=1<br>Seq=0 Ack=1 Win=5840 Len=0 MSS=1460 SACK_PERM=1<br>Ack=1 Win=65535 Len=0            |                        |  |  |
|                                                                                                    | Сору                                                                                                    | • | Summary as Text                                                                                                    |                        |  |  |
|                                                                                                    | Protocol Preferences<br>Decode As                                                                                                    | • | as CSV<br>as YAML                                                                                                    |                        |  |  |
|                                                                                                    | Show Packet in New Window                                                                                                    |   | As Filter Ctrl+Shift+C                                                                                                    |                        |  |  |
|                                                                                                    |                                                                                                    | ( | Copy Bytes as Hex + ASCII Dump<br>as Hex Dump<br>as Printable Text<br>as a Hex Stream<br>as Raw Binary<br>as Escaped String |                        |  |  |
| 0000       00 00 0c 07 ac 34 00 06       1b d3 25 19 08 00 45 00      4                                                                                                    |                                                                                                    |   | Darbater 1309 • Dicelanade 1390 (10                                                                                         | n neu) Droffer Default |  |  |
|                                                                                                    |                                                                                                    |   | 1 doveda 1055 biapidyed, 1055 (10                                                                                           | rione, benduit         |  |  |

## Вставляем и жмем AnalyzeDataHex

| <u>F</u> ile <u>E</u> dit <u>V</u> iew | Hi <u>s</u> tory <u>B</u> ookmarks <u>T</u> ools <u>H</u> elp |                                                                                                    |   |   | f   | × |
|----------------------------------------|---------------------------------------------------------------|----------------------------------------------------------------------------------------------------|---|---|-----|---|
| 🤝 Online Checks                        | um Calculator - S 🗙 🛛 🕂                                       |                                                                                                    |   |   |     |   |
| ← → C <sup>i</sup>                     | ۵ 🔍 ۵                                                         | https://www. <b>scadacore.com</b> /tools/programming-calculators/online-checksum-calculator/                           | ⊽ | * | ABP | ≡ |
|                                        | Online Chec                                                   | ksum Calculator                                                                                                    |   |   |     |   |
|                                        | This Checksum Cal                                             | culator allows you to find the checksum of your input string. The entered ASCII or Hex string will                     |   |   |     | E |
|                                        | produce a checksu                                             | m value that can be used to verify the checksum algorithm used by a particular device. This tool is                    |   |   |     |   |
|                                        | especially useful fo                                          | r interfacing with devices for IIoT and sensor-to-cloud applications.                                                  |   |   |     |   |
|                                        |                                                               | Hex Input                                                                                                    |   |   |     |   |
|                                        |                                                               | 0000007002ffff43370000020405b401010402                                                                                 |   |   |     |   |
|                                        |                                                               | AnalyzeDataHex                                                                                                    |   |   |     |   |
|                                        |                                                               | ASCII Input                                                                                                    |   |   |     |   |
|                                        |                                                               | ↔ ◆ ◎ № № 24 ◆ № № 2% ■ 0 ! ? @ ◆ 2 ₩ ? _ ?? 4 ? ? F ? 2 № ₩ ● P 2 p ? b ◆ ◆ ◆ P № ? ? C 7 ◆ ● № № № ? Ш Ш №         □ |   |   |     |   |
|                                        |                                                               | AnalyzeDataAscii                                                                                                    |   |   |     |   |
|                                        |                                                               |                                                                                                    |   |   |     |   |
|                                        |                                                               | CheckSum8 Xor<br>CheckSum 8 Xor<br>Normal<br>21                                                                        | ^ |   |     | Ŧ |

## CRC-32: Reversed и Big Endian

| <u>File Edit View History B</u> ookmarks <u>T</u> e | ools <u>H</u> elp                           |                        |                        |                       |                          |                     |   |              | p 🗙 |
|-----------------------------------------------------|---------------------------------------------|------------------------|------------------------|-----------------------|--------------------------|---------------------|---|--------------|-----|
| 🤝 Online Checksum Calculator - 🛙 🗙                  |                                             |                        |                        |                       |                          |                     |   |              |     |
| ← → ♂ ŵ                                             | 🛛 🔒 https://www.scadacore.com/tools/pr      | ogramming-calcul       | ators/online-check     | sum-calculator/       |                          |                     | ⊽ | <b>*</b> ABP | ⊨   |
|                                                     | CRC-16-DNP<br>(DNP, IEC 870, ModBus)        |                        |                        |                       |                          |                     |   |              | -   |
|                                                     | Generator Type Big                          | Endian (ABCD) Little I | Endian (DCBA)          |                       |                          |                     |   |              |     |
|                                                     | Normal 0x3D65                               | 68 3E                  | 3E 68                  |                       |                          |                     |   |              |     |
|                                                     | Reversed 0xA6BC                             | ED FC                  | FC ED                  |                       |                          |                     |   |              |     |
|                                                     | Reversed Reciprocal 0x9EB2                  | 99 DD                  | DD 99                  |                       |                          |                     |   |              |     |
|                                                     |                                             |                        |                        |                       |                          |                     |   |              |     |
|                                                     | CRC-16-DECT                                 |                        |                        |                       |                          |                     |   |              |     |
|                                                     | (Cordiess Telephones)<br>Generator Type Big | Endian (ABCD) Little   | Endian (DCBA)          |                       |                          |                     |   |              |     |
|                                                     | Normal 0x0589                               | A5 06                  | 06 A5                  |                       |                          |                     |   |              |     |
|                                                     | Reversed 0x91A0                             | CA 63                  | 63 CA                  |                       |                          |                     |   |              |     |
|                                                     | Reversed Reciprocal 0x82C4                  | FD 67                  | 67 FD                  |                       |                          |                     |   |              |     |
|                                                     |                                             |                        |                        |                       |                          |                     |   |              |     |
|                                                     | CRC-32                                      |                        |                        |                       |                          |                     |   |              |     |
|                                                     | (ISO 3309, ANSI X3.66, FIPS PU              | B 71, FED-STD-10       | 03, ITU-T V.42, Eth    | nernet, SATA, MPEG-   | 2, Gzip, PKZIP, POSIX    | cksum, PNG, ZMODEM) |   |              |     |
|                                                     | Generator Type                              | Big Endian (ABCD)      | Little Endian (DCBA)   | Mid-Big Endian (BADC) | Mid-Little Endian (CDAB) |                     |   |              | =   |
|                                                     | Normal 0x04C11DB7                           | 1C 7D 3A F9            | F9 3A 7D 1C            | 7D 1C F9 3A           | 3A F9 1C 7D              |                     |   |              |     |
|                                                     | Reversed 0xEDB88320                         | D3 20 1D 7B            | 7B 1D 20 D3            | 20 D3 7B 1D           | 1D 7B D3 20              |                     |   |              |     |
|                                                     | Reversed Reciprocal 0x82608ED               | 0B 7A 81 E6 CC         | CC E6 81 7A            | 81 7A CC E6           | E6 CC 7A 81              |                     |   |              |     |
|                                                     | CPC-32C (Cortognoli)                        |                        |                        |                       |                          |                     |   |              |     |
|                                                     | (iSCSI & SCTP, G.hn pavload, SS             | E4.2)                  |                        |                       |                          |                     |   |              |     |
|                                                     | Generator Type                              | Big Endian (ABCD)      | Little Endian (DCBA)   | Mid-Big Endian (BADC) | Mid-Little Endian (CDAB) |                     |   |              |     |
|                                                     | Normal 0x1EDC6F41                           | 2F 68 65 FC            | FC 65 68 2F            | 68 2F FC 65           | 65 FC 2F 68              |                     |   |              |     |
|                                                     | Reversed 0x82F63B78                         | 10 0D 79 76            | 76 79 0D 10            | 0D 10 76 79           | 79 76 10 0D              |                     |   |              |     |
|                                                     | Reversed Reciprocal 0x8F6E37A               | 0 FF 7D 3E BA          | BA 3E 7D FF            | 7D FF BA 3E           | 3E BA FF 7D              |                     |   |              |     |
|                                                     |                                             |                        |                        |                       |                          |                     |   |              |     |
|                                                     | CRC-32K (Koopman)                           |                        |                        |                       |                          |                     |   |              |     |
|                                                     | Generator Type                              | Big Endian (ABCD)      | ) Little Endian (DCBA) | Mid-Big Endian (BADC) | Mid-Little Endian (CDAB) |                     |   |              |     |
|                                                     | Normal 0x/41B8CD7                           | 72 F0 90 87            | 87 90 F0 72            | F0 72 87 90           | 90 87 72 F0              |                     |   |              |     |
|                                                     | Reversed 0xEB31D82E                         | 44 D0 3F 54            | 54 3F D0 44            | D0 44 54 3F           | 3F 54 44 D0              |                     | _ | _            |     |
|                                                     | Developed and Developed and OveRAODCC       |                        | A CONTRACTOR           |                       |                          |                     |   |              |     |